Using the Open Data Service Interface

Memorandum Draft

28 March 2023 BOF/FIN-FSA-UNRESTRICTED

Public

# Using the Open Data Service Interface

# Contents

| Jsing the Open Data Service Interface                 | 1  |
|-------------------------------------------------------|----|
| 1 Loading Data Using API                              | 2  |
| 2 Dataset Names                                       | 2  |
| 3 Retrieval of Time Series Observations               | 4  |
| 4 Limiting Observations of Time Series When Searching | 9  |
| 5 Interpretation of Time Series Codes                 | 10 |

Using the Open Data Service Interface

Memorandum Draft

28 March 2023 BOF/FIN-FSA-UNRESTRICTED

Public

# 1 Loading Data Using API

Go to the address: <u>Bank of Finland / Financial Supervisory Authority open data developer portal</u> (<u>boffsaopendata.fi</u>). There is no need to register or log in to the service. Choose from the top of the page "APIS" and select newest version of the Time series statistics (while writing it was v4):

| HOME APIS PRODUCTS ISSUES                                                                                                    | SIGN IN                                                            |
|----------------------------------------------------------------------------------------------------|--------------------------------------------------------------------|
| APIs                                                                                                    | Search Q                                                           |
| Banking Calendar<br>v1<br>The data provides Finnish National Bank Holidays when banks are closed, in two sets: All National Bank Holidays and National Bank Holidays,                                                                                                    | when TARGET system is open.                                        |
| s v1                                                                                                    |                                                                    |
| <ul> <li>Original         <ul> <li>Original             <ul></ul></li></ul></li></ul>                                                                                                    | ۲ Finnish time, when the TARGET<br>۲ Finnish time, when the TARGET |
| Timeseries statistics                                                                                                    |                                                                    |
| <ul> <li>v3         Deprecated. Use v4 instead.         v4         Latest version of timeseries data.         v3         v4         Latest version of timeseries data.         v4         v4         v4         v4         v4         v4         v4         v4         v4         v4         v4         v4         v4         v4         v4         v4         v4         v4         v6         v6         v6         v6         v6         v6         v6         v6         v6         v6         v6         v6         v6         v6         v6         v6         v6         v6         v6         v6         v6         v6         v6         v7         v7         v7         v7         v6         v7         v7<!--</td--><td></td></li></ul> |                                                                    |

#### Deprecated. Use v4 instead.

## 2 Dataset Names

To retrieve the names of datasets, go to "GET dataset" in the developer portal. Here you can find information about the names, descriptions, and the number of time series in the Bank of Finland's data sets. Search the list of datasets by clicking "Try it" and explore the datasets.

Using the Open Data Service Interface

Memorandum Draft

#### 28 March 2023 BOF/FIN-FSA-UNRESTRICTED

Public

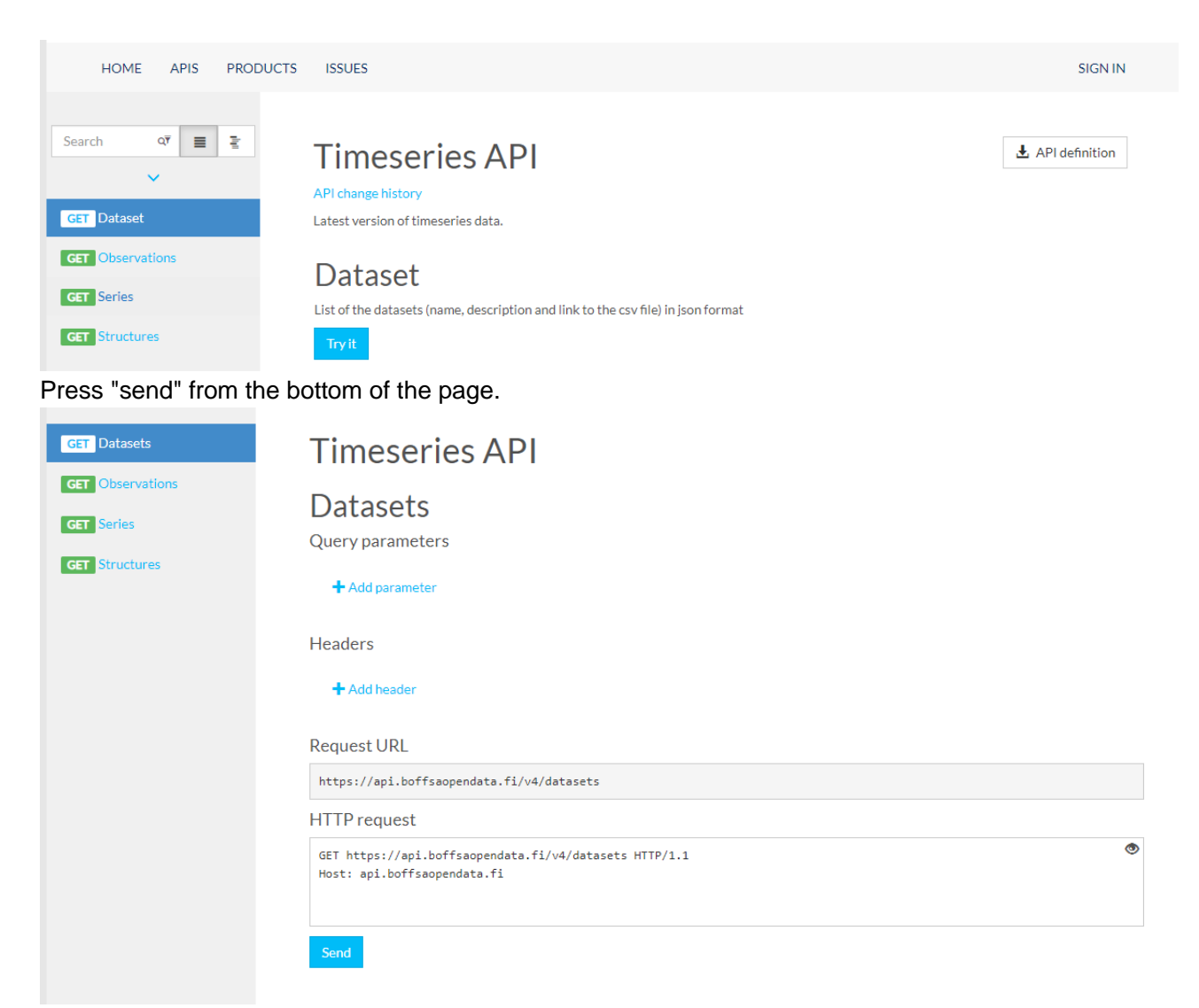

Copy "Request URL" field and open the dataset with for example Excel (see Search for Time Series Observations further in the instructions). You can also check the information directly from the "Response Content" section. For example, a user looking for information on household loans and deposits could take a closer look at the time series of the MFI\_PUBL dataset.

```
"name": "MFI_PUBL",
    "description": "The data set provides information on loans and deposits, collected from credit institutions. The d
    ata covers loans and deposits in all currencies, converted into euro. Data are available on stocks, new drawdowns, new
    agreements and annualised agreed rates. Loans to households are broken down by the purpose of loan. For consumer credi
    t, there is also information on the type of collateral. New drawdowns of loans to non-financial corporations are broke
    n down by the size of loan. Deposits are broken down in deposits with agreed maturity, investment deposits and overnig
    ht deposits.",
        "csvLink": "https://bofprvrpopendatast.blob.core.windows.net/csv/mfi_publ.csv",
        "countOfSeries": 1214
    }]
}
```

Using the Open Data Service Interface

Memorandum Draft

28 March 2023 BOF/FIN-FSA-UNRESTRICTED

Public

# **3 Retrieval of Time Series Observations**

Select "GET observations" to access observations of the timeseries. Instructions open to the webpage for each field. Dataset field and seriesName are the most important fields from the user point of view.

| Search or E E | <b>Timeseries</b> A<br>API change history<br>Latest version of timeseries data<br><b>Observations</b><br>List of the series observations (d<br>Try It<br>Request<br>Request URL<br>https://api.boffsaopendata.f/v3,/ | API<br>lataset, series n<br>/api/Observatio | ame, period, period code, value) in json format<br>pns/{dataset][?seriesName][&startPeriod][&endPeriod][&pageNumber][; | ▲ API definition SpageSize] |
|---------------|----------------------------------------------------------------------------------------------------|---------------------------------------------|----------------------------------------------------------------------------------------------------|-----------------------------|
|               | dataset                                                                                                    | string                                      | Name of the dataset e.g. MFI_PUBL (see full list from Datasets API)                                                    |                             |
|               | seriesName (optional)                                                                                                    | string                                      | Full name of the series or list of series names (separated by semicolon, filter e.g. %.Z5.%                            | ) or series name            |
|               | startPeriod (optional)                                                                                                    | string                                      | Format - date-time (as date-time in RFC3339). Format - date-time (as RFC3339).                                         | date-time in                |
|               | endPeriod (optional)                                                                                                    | string                                      | Format - date-time (as date-time in RFC3339), Format - date-time (as RFC3339).                                         | date-time in                |
|               | pageNumber (optional)                                                                                                    | integer                                     | Format - int32. Format - int32.                                                                                        |                             |
|               | pageSize (optional)                                                                                                    | integer                                     | Format - int32. Format - int32.                                                                                        |                             |

Press "Try it" to search observations. Use semicolon to separate timeseries when accessing multiple time series. Don't add spaces between multiple timeseries in "seriesName" field. For example when using timeseries M.A.0.A.L20.A.A.U6.2250.ZZ.EUR.A.A.0.A.0.A.0 and

M.A.1.A.L20.A.A.U6.2250.ZZ.EUR.A.A.0.A.0.A.0 from dataset MFI\_PUBL, write MFI\_PUBL to "dataset" field and write

M.A.0.A.L20.A.A.U6.2250.ZZ.EUR.A.A.0.A.0.A.0;M.A.1.A.L20.A.A.U6.2250.ZZ.EUR.A.A.0.A.0.A.0 to "seriesName" field.

Using the Open Data Service Interface

Memorandum Draft

28 March 2023 BOF/FIN-FSA-UNRESTRICTED

Public

| GET Dataset<br>GET Observations<br>GET Series<br>GET Structures | <b>Timeseries</b><br><b>Observations</b><br>List of the series observations<br>Query parameters | API<br>S<br>(dataset, series name, period, period co | de, value) in json format |
|-----------------------------------------------------------------|-------------------------------------------------------------------------------------------------|------------------------------------------------------|---------------------------|
|                                                                 | dataset                                                                                         | MFI_PUBL                                             |                           |
|                                                                 | seriesName                                                                                      | M.A.0.A.L20.A.A.U6.2                                 | × Remove parameter        |
|                                                                 | startPeriod                                                                                     | Value                                                | × Remove parameter        |
|                                                                 | endPeriod                                                                                       | Value                                                | × Remove parameter        |
|                                                                 | pageNumber                                                                                      | 1                                                    | × Remove parameter        |
|                                                                 | pageSize                                                                                        | 20                                                   | × Remove parameter        |
|                                                                 | + Add parameter                                                                                 |                                                      |                           |
|                                                                 | Headers                                                                                         |                                                      |                           |
|                                                                 | + Add header                                                                                    |                                                      |                           |

Press "send" from the bottom of the page after filling up fields. The next part of the instruction applies also to Power BI even though some fields may be located elsewhere than in Excel. Copy "Request URL" field and open Excel. NB! The default pageSize in URL field is pageSize=20. Increase the page size for example to 10000 when extracting a lot of data.

Using the Open Data Service Interface

#### Memorandum Draft

#### 28 March 2023 BOF/FIN-FSA-UNRESTRICTED

Public

# Request URL

https://api.boffsaopendata.fi/v3/api/Observations/MFI\_PUBL?seriesName=M.A.0.A.L20.A.A.U6.2250.ZZ.EUR.A.A.0.A.0.A.0.M. A.1.A.L20.A.A.U6.2250.ZZ.EUR.A.A.0.A.0.A.0.A.0.ApageNumber=1&pageSize=20

#### HTTP request

| GET https://api.boffsaopendata.fi/v3/api/Observations/MFI_PUBL?seriesName=M.A.0.A.L20.A.A.U6.2250.ZZ.EUR.A.A.0.A.0.A.<br>0;M.A.1.A.L20.A.A.U6.2250.ZZ.EUR.A.A.0.A.0.A.0&pageNumber=1&pageSize=20 HTTP/1.1<br>Host: api.boffsaopendata.fi                                                                                                    |
|----------------------------------------------------------------------------------------------------|
| Send                                                                                                    |
| Response status                                                                                                    |
| 200 OK                                                                                                    |
| Response latency                                                                                                    |
| 265 ms                                                                                                    |
| Response content                                                                                                    |
| Pragma: no-cache<br>Transfer-Encoding: chunked<br>Cache-Control: no-store, must-revalidate, no-cache<br>Set-Cookie: ARRAffinity=ae786a41071179dad918feafa6be2f015be9cf54e3fc2ba567f791444cfe2572;Path=/;HttpOnly;Secure;Domain<br>=rvrp-opendata.azurewebsites.net,ARRAffinitySameSite=ae786a41071179dad918feafa6be2f015be9cf54e3fc2ba567f791444cfe2572;<br>Path=/;HttpOnly;SameSite=None;Secure;Domain=rvrp-opendata.azurewebsites.net<br>Strict-Transport-Security: max-age=2592000<br>X-Powered-By: ASP.NET<br>License: Creative Common CC BY 4.0.<br>Request-Context: appId=cid-v1:0a10c7ac-cf90-48dc-85b0-273b2a683bc4<br>Date: Wed, 29 Jun 2022 08:45:43 GMT<br>Content-Type: application/json; charset=utf-8<br>Expires: Wed, 29 Jun 2022 08:45:44 GMT |
| <pre>{     "currentPage": 1,     "totalPages": 1,     "pageSize": 20,     "totalCount": 2,     "items": [{         "dataset": "MFI_PUBL",         "name": "M.A.0.A.L20.A.A.U6.2250.ZZ.EUR.A.A.0.A.0",         "observations": [{             "period": "1997-09-30",             "periodCode": "1997M9",             "value": 39167.531079971         }, {             "periodCode": "1997M10",             "value": 38237.5841618124         }         }         real and and and and and and and and and and</pre>                                                                                                    |

Go to the Data tab in Excel and choose "From web" and paste the created link:

Using the Open Data Service Interface

### Memorandum Draft

# 28 March 2023 BOF/FIN-FSA-UNRESTRICTED

Public

| AutoSave 💽 🗄 🏷 Y 🗸 🗢                                           |                             | Book1 - Excel         |                                                                                                    |
|----------------------------------------------------------------|-----------------------------|-----------------------|----------------------------------------------------------------------------------------------------|
| File Home Insert Page Layout Formula                           | as Data Review View         | Help Patu Sarka       |                                                                                                    |
| Get From From Table/ Recent Existing Connections               | Refresh<br>All ~ Edit Links | Organizati Stocks (En | $\begin{array}{c c} & & & \\ & & & \\ \hline \\ Geography & \hline \\ \hline \end{array} & \begin{array}{c} & & \\ & & \\ \hline \\ & & \\ \end{array} & \begin{array}{c} & & \\ & & \\ & & \\ \end{array} & \begin{array}{c} & & \\ & & \\ & & \\ & & \\ \end{array} & \begin{array}{c} & & \\ & & \\ & & \\ & & \\ \end{array} & \begin{array}{c} & & \\ & & \\ & & \\ & & \\ \end{array} & \begin{array}{c} & & \\ & & \\ & & \\ & & \\ \end{array} & \begin{array}{c} & & \\ & & \\ & & \\ & & \\ \end{array} & \begin{array}{c} & & \\ & & \\ & & \\ & & \\ & & \\ & & \\ \end{array} & \begin{array}{c} & & \\ & & \\ & & \\ & & \\ & & \\ & & \\ & & \\ & & \\ \end{array} & \begin{array}{c} & & \\ & & \\ & & \\ & & \\ & & \\ & & \\ & & \\ & & \\ & & \\ & & \\ \end{array} & \begin{array}{c} & & \\ & & \\ & &$ |
| Get & Transform Data                                           | Queries & Connections       | Data Types            | S                                                                                                    |
| A1 • : × ✓ fx                                                  |                             |                       |                                                                                                    |
| A B C D E                                                      | F G H                       | I J K                 | L M N                                                                                                    |
| 1         2           2         From Web           3 <ul></ul> | nber=1&pageSize=20          | X                     |                                                                                                    |
| 10                                                             |                             |                       |                                                                                                    |
| Select "items" by pressing it.                                 |                             |                       |                                                                                                    |

| $\times \checkmark$ | fx • Son.Document(Web.Contents("https://api.boffsaopendata.fi/v3/api/Observations/NFI_PUBL?seriesName=M.A.B.A.LG.2259.72.EUR.A.A.B.A.B.A.B.A.B.A.B.A.B.A.B.A.B.A.B. |
|---------------------|----------------------------------------------------------------------------------------------------|
| currentPag          | • 1                                                                                                    |
| totalPage           | s 1                                                                                                    |
| pageSiz             | e 20                                                                                                    |
| totalCoun           | a 2                                                                                                    |
| item                | s list                                                                                                    |

# Convert to table using "To table"-button:

| File            | Home                   | Transform       |            | Add Column               | N        | /iew        | Tran       | sform |  |
|-----------------|------------------------|-----------------|------------|--------------------------|----------|-------------|------------|-------|--|
| To<br>Table     | Keep R<br>Items • It   | emove<br>eemove | ove<br>rse | Duplicates<br>Items      | ₽↓<br>X↓ | X<br>Statis | o<br>stics |       |  |
| Convert         |                        | Manage Iten     | ns         |                          | Sort     | Numer       | ric List   |       |  |
| Queries [<br>Mf | 2]<br>FI_PUBL?se<br>ms | riesNam         | 1 2        | List<br>Record<br>Record | fx       | = Sour      | ce[it      | ems]  |  |

Select OK in the next menu and press the arrows next to the column.

Using the Open Data Service Interface

Memorandum Draft

28 March 2023 BOF/FIN-FSA-UNRESTRICTED

Public

|   | ABC 123 Column1 11 |
|---|--------------------|
| 1 | Record             |
| 2 | Record             |

Click OK after this. Continue the same process until double arrows no longer appear to the columns. Choose "Expand to New Rows" if necessary:

|   | ABC 123 Column1.dataset | ABC 123 Column1.name                         | ABC 123 Column1.observations |
|---|-------------------------|----------------------------------------------|------------------------------|
| 1 | MFI_PUBL                | M.A.0.A.L20.A.A.U6.2250.ZZ.EUR.A.A.0.A.0.A.0 | Expand to New Rows           |
| 2 | MFI_PUBL                | M.A.1.A.L20.A.A.U6.2250.ZZ.EUR.A.A.0.A.0.A.0 | Extract Values               |
|   |                         |                                              |                              |

# Save the final table.

| Close & Refresh<br>Load • Preview • III Manage | es<br>d Editor<br>Choose Remove<br>Columns + Columns + R | Keep Remove<br>Rows + Rows +          | Data Type: Any •<br>Use First Row as Headers •<br>Up 1/2 Replace Values | Merge Queries *<br>Append Queries *<br>Combine Files | Manage<br>Parameters •     | } New Source ▼<br>Recent Sources ▼<br>Enter Data                                                                                       |                      |
|------------------------------------------------|----------------------------------------------------------|---------------------------------------|-------------------------------------------------------------------------|------------------------------------------------------|----------------------------|----------------------------------------------------------------------------------------------------|----------------------|
| Close Query                                    | Manage Columns                                           | Reduce Rows Sort                      | Transform                                                               | Combine                                              | Parameters Data Sources    | New Query                                                                                                    |                      |
| Queries [2] <                                  | → fx = Table.Ex                                          | xpandRecordColumn(#"Expanded Co       | ulumn1.observations", "Column"                                          | L.observations", {"per                               | riod", "periodCode", "valu | <pre>### A Column1.observations.peri ABC Toolumn1.observations.value ## Column1.observations.value ## Column1.observations.value</pre> | od", "Column1.observ |
| items                                          | 1 MFI PUBL                                               | M.A.O.A.L20.A.A.U6.2250.ZZ.EUR.A.A.O. | A.0.A.0 1997-09-30                                                      | 1997M9                                               |                            | 39167,53108                                                                                                    |                      |
|                                                | 2 MFI_PUBL                                               | M.A.O.A.L20.A.A.U6.2250.ZZ.EUR.A.A.O. | A.O.A.0 1997-10-31                                                      | 1997M10                                              |                            | 38237,58416                                                                                                    |                      |
|                                                | 3 MFI_PUBL                                               | M.A.0.A.L20.A.A.U6.2250.ZZ.EUR.A.A.0. | A.O.A.0 1997-11-30                                                      | 1997M11                                              |                            | 38927,86301                                                                                                    |                      |
|                                                | 4 MFI_PUBL                                               | M.A.0.A.L20.A.A.U6.2250.ZZ.EUR.A.A.0. | A.O.A.0 1997-12-31                                                      | 1997M12                                              |                            | 41246,93337                                                                                                    |                      |
|                                                | 5 MFI_PUBL                                               | M.A.0.A.L20.A.A.U6.2250.ZZ.EUR.A.A.0. | A.O.A.0 1998-01-31                                                      | 1998M1                                               |                            | 40819,74124                                                                                                    |                      |
|                                                | 6 MFI_PUBL                                               | M.A.0.A.L20.A.A.U6.2250.ZZ.EUR.A.A.0. | A.O.A.0 1998-02-28                                                      | 1998M2                                               |                            | 40710,11619                                                                                                    |                      |
|                                                | 7 MFI_PUBL                                               | M.A.0.A.L20.A.A.U6.2250.ZZ.EUR.A.A.0. | A.O.A.0 1998-03-31                                                      | 1998M3                                               |                            | 39201,01367                                                                                                    |                      |
|                                                | 8 MFI_PUBL                                               | M.A.0.A.L20.A.A.U6.2250.ZZ.EUR.A.A.0. | A.O.A.0 1998-04-30                                                      | 1998M4                                               |                            | 40959,00347                                                                                                    |                      |
|                                                | 9 MFI_PUBL                                               | M.A.0.A.L20.A.A.U6.2250.ZZ.EUR.A.A.0. | A.O.A.0 1998-05-31                                                      | 1998M5                                               |                            | 41482,02228                                                                                                    |                      |
|                                                | 10 MFI_PUBL                                              | M.A.O.A.L20.A.A.U6.2250.ZZ.EUR.A.A.O. | A.O.A.0 1998-06-30                                                      | 1998M6                                               |                            | 40143,0569                                                                                                    |                      |

You can adjust how often excel refreshes the data. Choose Table design > Properties > Refresh control.

Using the Open Data Service Interface

#### Memorandum Draft

### 28 March 2023 BOF/FIN-FSA-UNRESTRICTED

Public

| able Name<br>tens:<br>Resize Table<br>Resize Table | File Home    | Insert Page Layout Formulas       | Data Review View Help Patu Sarka Table Design Quer                         | у                             |
|----------------------------------------------------------------------------------------------------|--------------|-----------------------------------|----------------------------------------------------------------------------|-------------------------------|
| terms       Remove Duplicates       Instr       Experiment Properties       Instr       Instr                                                                                                    | able Name:   | 🗊 Summarize with PivotTable 🔚 🔲   | 🕒 🗄 Properties 🛛 🗹 Header Row 🗌 First Column 🗹 Filter Button               |                               |
| Resize Table       Convert to Range       Sile       Eport Refresh       Wink       Banded Rows       Banded Columns       Table Sile       Table Sile         A1                                                                                                    | tems         | Remove Duplicates                 | Open in Browser                                                            |                               |
| A       B       Column1.dataset       Table Style Options       Table Style Options         A       B       Column1.dataset       Properties       Properties       Pr                                                                                                    | Resize Table | Convert to Bange Slicer           | rt Refresh                                                                 |                               |
| Properties       100is       Letternal table Data       100ie Style Options       100ie Style Options       100ie Style Options         A1                                                                                                    |              | S convertor lange sheet           |                                                                            |                               |
| A1       I       X       K       Column1.dataset         A       B       Query Properties       ?       X       E       F         Implement       MFL PUBL       M.A.O.A.120.A.A.IV.6.2520.ZZ.EUR.A.A       Description:                                                                                                    | Properties   | 10015                             | External lable Data lable Style Options                                    | Table S                       |
| A       B       Query Properties       ?       ×       E       F         2       MFI, PUBL       M.A.O.A.120.A.A.U.6.2250.ZZ.EUR.A.A.       Description:       39167,53108       39167,53108         1       MFI, PUBL       M.A.O.A.120.A.A.U.6.2250.ZZ.EUR.A.A.       Description:       39167,53108       39167,53108         1       MFI, PUBL       M.A.O.A.120.A.A.U.6.2250.ZZ.EUR.A.A.       Description:       39167,53108       39167,53108         1       MFI, PUBL       M.A.O.A.120.A.A.U.6.2250.ZZ.EUR.A.A.       Description:       39167,53108       39167,53108         1       MFI, PUBL       M.A.O.A.120.A.A.U.6.2250.ZZ.EUR.A.A.       Description:       41246,53337         1       MFI, PUBL       M.A.O.A.120.A.A.U.6.2250.ZZ.EUR.A.A.       Refersh data synch popening the file       40710,11619         1       MFI, PUBL       M.A.O.A.120.A.A.U.6.2250.ZZ.EUR.A.A.       Referch data from the external data range before saving the workbook       40143,0569         1       MFI, PUBL       M.A.O.A.120.A.A.U.6.2250.ZZ.EUR.A.A.       Referch this connection on Refersh dat       41468,28378         3       MFI, PUBL       M.A.O.A.120.A.A.U.6.250.ZZ.EUR.A.A.       Parter this connection on Refersh dat       4150,27208         2       MFI, PUBL       M.A.O.A.120.A.A.U.6.250.ZZ.EUR.A.A.       Parter this connectio                                                                                                    | A1 -         | : × ✓ fx Column1.dataset          |                                                                            |                               |
| A         B         Cuery game:         tems         ode         Column1.observations.value         Cuery game:           2         MFI_PUBL         M.A.O.A.120.A.A.U6.2250.ZZ.EUR.A.A.         Description:         39167,53108           3         MFI_PUBL         M.A.O.A.120.A.A.U6.2250.ZZ.EUR.A.A.         Usage         Description:         38227,58416           4         MFI_PUBL         M.A.O.A.120.A.A.U6.2250.ZZ.EUR.A.A.         Usage         Description:         38227,58416           5         MFI_PUBL         M.A.O.A.120.A.A.U6.2250.ZZ.EUR.A.A.         Usage         Definition         State in the intervent of the intervent of t                                                                                                    |              |                                   | Query Properties ? ×                                                       |                               |
| Column Lotaset 9         Column Lotaset 9         State 7         State 7                                                                                                    | A            | В                                 |                                                                            | E F                           |
| MFI_PUBL         MA.0.A.120.A.A.06.2250.Z2.EUR.A.A.I         3916/53108           MFI_PUBL         MA.0.A.120.A.A.06.2250.Z2.EUR.A.A.I         38227,86301           MFI_PUBL         M.A.0.A.120.A.A.06.2250.Z2.EUR.A.A.I         41246,53337           MFI_PUBL         M.A.0.A.120.A.A.0.6.2250.Z2.EUR.A.A.I         40819,74124           MFI_PUBL         M.A.0.A.120.A.A.0.6.2250.Z2.EUR.A.A.I         Effersh control         40819,74124           MFI_PUBL         M.A.0.A.120.A.A.0.6.2250.Z2.EUR.A.A.I         Effersh control         1ast Refresh de         40710,11619           MFI_PUBL         M.A.0.A.120.A.A.0.6.2250.Z2.EUR.A.A.I         Effersh every @ minutes         40959,03022           MFI_PUBL         M.A.0.A.120.A.A.0.6.2250.Z2.EUR.A.A.I         Effersh every @ minutes         40959,03027           MFI_PUBL         M.A.0.A.120.A.A.0.6.2250.Z2.EUR.A.A.I         Effersh every @ minutes         41462,2228           MFI_PUBL         M.A.0.A.120.A.A.0.6.2250.Z2.EUR.A.A.I         Enable background refresh <u>A</u> II         41468,28978           MFI_PUBL         M.A.0.A.120.A.A.0.6.2250.Z2.EUR.A.A.I         Enable fast Dat Load         41462,2272           OLAP Server Formatting         39803,34141         Refresh this connection:         41575,51954           MFI_PUBL         M.A.0.A.120.A.A.0.6.2250.Z2.EUR.A.A.I         OLAP Server Formatting         39803,34141                                                                                                    | Column1.da   | aset 🔽 Column1.name               | Query name: items                                                          | de Column1.observations.value |
| Implement         MRI_PUBL         M.A.O.A.L20, A.A.U6, 2250, ZZ.EUR, A.A.         38237, 58416           Implement         MRI_PUBL         M.A.O.A.L20, A.A.U6, 2250, ZZ.EUR, A.A.         38227, 56301           Implement         MRI_PUBL         M.A.O.A.L20, A.A.U6, 2250, ZZ.EUR, A.A.         40613, 74124           Implement         MRI_PUBL         M.A.O.A.L20, A.A.U6, 2250, ZZ.EUR, A.A.         1253ge           Implement         MRI_PUBL         M.A.O.A.L20, A.A.U6, 2250, ZZ.EUR, A.A.         1253ge           Implement         MRI_PUBL         M.A.O.A.L20, A.A.U6, 2250, ZZ.EUR, A.A.         1253ge           Implement         MRI_PUBL         M.A.O.A.L20, A.A.U6, 2250, ZZ.EUR, A.A.         1253ge           Implement         MRI_PUBL         M.A.O.A.L20, A.A.U6, 2250, ZZ.EUR, A.A.         1253ge           Implement         MRI_PUBL         M.A.O.A.L20, A.A.U6, 2250, ZZ.EUR, A.A.         1253ge           Implement         MRI_PUBL         M.A.O.A.L20, A.A.U6, 2250, ZZ.EUR, A.A.         1253ge           Implement         MRI_PUBL         M.A.O.A.L20, A.A.U6, 2250, ZZ.EUR, A.A.         1253ge           Implement         MRI_PUBL         M.A.O.A.L20, A.A.U6, 2250, ZZ.EUR, A.A.         1253ge           Implement         MRI_PUBL         M.A.O.A.L20, A.A.U6, 2250, ZZ.EUR, A.A.         12533ge           Implement                                                                                                    | MFI_PUBL     | M.A.O.A.L20.A.A.U6.2250.ZZ.EUR.A. | A, Description:                                                            | 39167,53108                   |
| Impose         MA.O.A.L20.A.A.UG.2250.2Z.EUR.A.A.         Usage         Definition         Usage         Definition         Usage         Definition         Usage         Maximum and the second of the second of the secon                                                                                                    | MFI_PUBL     | M.A.O.A.L20.A.A.U6.2250.ZZ.EUR.A. |                                                                            | 38237,58416                   |
| NHF_PUBL         MA.AUA.120.A.A.05.250.22.EUR.A.A.         41240,93337           MFI_PUBL         MA.0.A.120.A.A.05.250.22.EUR.A.A.         40819,74124           MFI_PUBL         MA.0.A.120.A.A.U6.250.22.EUR.A.A.         11111           MFI_PUBL         MA.0.A.120.A.A.U6.250.22.EUR.A.A.         11111           MFI_PUBL         MA.0.A.120.A.A.U6.250.22.EUR.A.A.         11111           MFI_PUBL         MA.0.A.120.A.A.U6.250.22.EUR.A.A.         11111           MFI_PUBL         MA.0.A.120.A.A.U6.250.22.EUR.A.A.         11111           MFI_PUBL         MA.0.A.120.A.A.U6.250.22.EUR.A.A.         11111           MFI_PUBL         MA.0.A.120.A.A.U6.250.22.EUR.A.A.         11111           MFI_PUBL         MA.0.A.120.A.A.U6.250.22.EUR.A.A.         11111           MFI_PUBL         M.A.0.A.120.A.A.U6.250.22.EUR.A.A.         11111           MFI_PUBL         M.A.0.A.120.A.A.U6.250.22.EUR.A.A.         0LP Server formatting         39803,34141           MFI_PUBL         M.A.0.A.120.A.A.U6.250.22.EUR.A.A.         0LP Server formatting         39803,34141           MFI_PUBL         M.A.0.A.120.A.A.U6.250.22.EUR.A.A.         0LP Drill Through         39803,34141           Mrimer PUBL         M.A.0.A.120.A.A.U6.250.22.EUR.A.A.         0LP Drill Through         39803,34141           Mrimer PUBL         M.A.0.A.120.A.A.U                                                                                                    | MFI_PUBL     | M.A.U.A.L2U.A.A.U6.2250.22.EUR.A. | Usage Definition Used In                                                   | 38927,86301                   |
| MRI_PUBL         M.A.U.A.LUA A.U.G.2250.2Z.EUR.A.A.         Kerrest control         40819, 4124           MRI_PUBL         M.A.U.A.LUCA A.U.G.2250.2Z.EUR.A.A.         East Refreshed:         40710, 11619           MRI_PUBL         M.A.O.A.L20.A.A.U.G.2250.2Z.EUR.A.A.         Enable background refresh         3920,01367           MRI_PUBL         M.A.O.A.L20.A.A.U.G.2250.ZZ.EUR.A.A.         Refresh data when gpening the file         40819, 4124           MRI_PUBL         M.A.O.A.L20.A.A.U.G.2250.ZZ.EUR.A.A.         Refresh data when gpening the file         409359,00347           MRI_PUBL         M.A.O.A.L20.A.A.U.G.2250.ZZ.EUR.A.A.         Refresh data when gpening the file         41482,02228           MRI_PUBL         M.A.O.A.L20.A.A.U.G.2250.ZZ.EUR.A.A.         Refresh this connection on Refresh <u>A</u> II         41645,28978           MRI_PUBL         M.A.O.A.L20.A.A.U.G.2250.ZZ.EUR.A.A.         Refresh this connection:         41657,24444           MFI_PUBL         M.A.O.A.L20.A.A.U.G.2250.ZZ.EUR.A.A.         Refresh the following formats from the server when using this connection:         41657,24444           MFI_PUBL         M.A.O.A.L20.A.A.U.G.2250.ZZ.EUR.A.A.         Number format _FIII Color         41540,75184           MFI_PUBL         M.A.O.A.L20.A.A.U.G.2250.ZZ.EUR.A.A.         Number for facords to retrieve:         41330,49322           MFI_PUBL         M.A.O.A.L20.A.A.U.G.2250.ZZ.EUR.A.A.                                                                                                    | MFI_PUBL     | M.A.U.A.L2U.A.A.U6.2250.22.EUR.A. | A.                                                                         | 41246,93337                   |
| MHI_PUBL       M.A.O.A.L2O.A.A.U6.2250.ZZ.EUR.A.A.I       40710,11619         MHI_PUBL       M.A.O.A.L2O.A.A.U6.2250.ZZ.EUR.A.A.I       Enable background refresh       39201,01367         MHI_PUBL       M.A.O.A.L2O.A.A.U6.2250.ZZ.EUR.A.A.I       Befresh every       60 Iminutes       39201,01367         MHI_PUBL       M.A.O.A.L2O.A.A.U6.2250.ZZ.EUR.A.A.I       Refresh data vhen gpening the file       41482,02228         MHI_PUBL       M.A.O.A.L2O.A.A.U6.2250.ZZ.EUR.A.A.I       Refresh data vhen gpening the file       41482,0559         MHI_PUBL       M.A.O.A.L2O.A.A.U6.2250.ZZ.EUR.A.A.I       Refresh data vhen gpening the file       41482,02228         MHI_PUBL       M.A.O.A.L2O.A.A.U6.2250.ZZ.EUR.A.A.I       Refresh data vhen gpening the file       41468,28978         MHI_PUBL       M.A.O.A.L2O.A.A.U6.2250.ZZ.EUR.A.A.I       Refresh data vhen gpening the server when using this connection:       41540,27208         OLAP Server Formatting       39803,34141       84540,27208       41617,51384         OLAP Server Formatting       1600r       41617,51384       40286,6054         MHI_PUBL       M.A.O.A.L2O.A.A.U6.2250.ZZ.EUR.A.A.I       Maximum number of records to retrieve:       14330,49322         MHI_PUBL       M.A.O.A.L2O.A.A.U6.2250.ZZ.EUR.A.A.I       Maximum number of records to retrieve:       14330,49322         MHI_PUBL       M.A.O.A.L2O.A.A.U6                                                                                                    | MFI_PUBL     | M.A.U.A.L2U.A.A.U6.2250.ZZ.EUR.A. | A. Kerresh control                                                         | 40819,74124                   |
| s         MHI_PUBL         MA.0A.L20.A.A.U0.2250.ZZ.EUR.A.A.I         39201,01367           MFI_PUBL         MA.0A.L20.A.A.U0.2250.ZZ.EUR.A.A.I         Befresh every         60 minutes         40959,00322           MFI_PUBL         MA.0.A.L20.A.A.U6.2250.ZZ.EUR.A.A.I         Refresh every         60 minutes         41482,0228           MFI_PUBL         M.A.0.A.L20.A.A.U6.2250.ZZ.EUR.A.A.I         Refresh tevery         60 minutes         41482,0228           MFI_PUBL         M.A.0.A.L20.A.A.U6.2250.ZZ.EUR.A.A.I         Refresh this connection on Refresh <u>A</u> II         41468,28978           MFI_PUBL         M.A.0.A.L20.A.A.U6.2250.ZZ.EUR.A.A.I         CAP Server Formating         39803,34141           MFI_PUBL         M.A.0.A.L20.A.A.U6.2250.ZZ.EUR.A.A.I         CAP Server Formating         39803,34141           MFI_PUBL         M.A.0.A.L20.A.A.U6.2250.ZZ.EUR.A.A.I         CAP Server Formating         39803,34141           MHI_PUBL         M.A.0.A.L20.A.A.U6.2250.ZZ.EUR.A.A.I         CAP Server Formating         39803,34141           MHI_PUBL         M.A.0.A.L20.A.A.U6.2250.ZZ.EUR.A.A.I         CAP Server Formating         39803,34141           MHI_PUBL         M.A.0.A.L20.A.A.U6.2250.ZZ.EUR.A.A.I         CAP Server Formating         39803,34141           MHI_PUBL         M.A.0.A.L20.A.A.U.6.2250.ZZ.EUR.A.A.I         CAP A A A A A A A A A A A A A A A A A A                                                                                                    | MFI_PUBL     | M.A.U.A.L2U.A.A.U6.2250.ZZ.EUR.A. | A. Last Refreshed:                                                         | 40/10,11619                   |
| MHI_PUBL       MA.0.A.L20.A.A.U6.2250.ZZ.EUR.A.A.       Ignition (the public)       40559,00347         0       MFI_PUBL       M.A.0.A.L20.A.A.U6.2250.ZZ.EUR.A.A.       Image: a mode of the set email data range before saving the workbook       40143,0569         2       MFI_PUBL       M.A.0.A.L20.A.A.U6.2250.ZZ.EUR.A.A.       Image: a mode of the set email data range before saving the workbook       40143,0569         2       MFI_PUBL       M.A.0.A.L20.A.A.U6.2250.ZZ.EUR.A.A.       Image: a mode of the set email data range before saving the workbook       40143,0569         3       MFI_PUBL       M.A.0.A.L20.A.A.U6.2250.ZZ.EUR.A.A.       Image: a mode of the set email data range before saving the workbook       401468,28978         3       MFI_PUBL       M.A.0.A.L20.A.A.U6.2250.ZZ.EUR.A.A.       Image: a mode of the set email data range before saving the workbook       401450,27208         0 IAP Server Formatting       CIAP Server Formatting       39803,34141       41667,24444         7       MFI_PUBL       M.A.0.A.L20.A.A.U6.2250.ZZ.EUR.A.A.       Image: a mode of the server when using this connection:       41617,54184         8       MFI_PUBL       M.A.0.A.L20.A.A.U6.2250.ZZ.EUR.A.A.       Image: a mode of the server when available       41330,49322         9       MFI_PUBL       M.A.0.A.L20.A.A.U6.2250.ZZ.EUR.A.A.       Image: a mode of the server when available       41330,49322 <t< td=""><td>MFI_PUBL</td><td>M.A.U.A.L2U.A.A.U6.2250.22.EUR.A.</td><td>Refresh eveny 60 minutes</td><td>39201,01367</td></t<>                                                                                                    | MFI_PUBL     | M.A.U.A.L2U.A.A.U6.2250.22.EUR.A. | Refresh eveny 60 minutes                                                   | 39201,01367                   |
| 0       MFI_PUBL       MA.0.A.L20.A.A.U6.2250.ZZ.EUR.A.A.       Increase of the external data range before saving the workbook       41432,0228         1       MFI_PUBL       M.A.0.A.L20.A.A.U6.2250.ZZ.EUR.A.A.       41648,28978         3       MFI_PUBL       M.A.0.A.L20.A.A.U6.250.ZZ.EUR.A.A.       41648,28978         4       MFI_PUBL       M.A.0.A.L20.A.A.U6.250.ZZ.EUR.A.A.       Classing the workbook       41648,28978         5       MFI_PUBL       M.A.0.A.L20.A.A.U6.2550.ZZ.EUR.A.A.       Classing the server when using this connection:       41657,24444         6       MFI_PUBL       M.A.0.A.L20.A.A.U6.2250.ZZ.EUR.A.A.       Retrieve the following formats from the server when using this connection:       41617,54184         6       MFI_PUBL       M.A.0.A.L20.A.A.U6.2250.ZZ.EUR.A.A.       Number Format       Fill Color       41617,54184         7       MFI_PUBL       M.A.0.A.L20.A.A.U6.2250.ZZ.EUR.A.A.       OLAP Drill Through       41930,49322       41330,49322       41330,49322       41330,49322       41330,49322       41330,49322       41330,49322       41330,49322       41330,49332       41681,54094       41681,54094       41881,54094       41881,54094       41881,02136       41821,02136       41821,02136       414208,60544       41320,0238,15331       42408,60544       42338,15331       42440,7675       42440,7675       42440,                                                                                                    | MFI_PUBL     | M.A.U.A.L2U.A.A.U6.2250.22.EUR.A. | A. Pefresh data when opening the file                                      | 40959,00347                   |
| I MFI_PUBL       M.A.O.A.L20.A.A.U6.2250.ZZ.EUR.A.A.       I method bottom ductoring ductoring du                                                                                                    | 1 MEL PUBL   | M.A.U.A.L2U.A.A.U6.2250.22.EUR.A. | Remove data from the external data range before saving the workbook        | 41482,02228                   |
| 2       MFI_PUBL       M.A.O.A.L20.A.A.U6.2250.ZZ.EUR.A.A.       Inable Fast Data Load       41466,2878         3       MFI_PUBL       M.A.O.A.L20.A.A.U6.250.ZZ.EUR.A.A.       Inable Fast Data Load       41540,2728         4       MFI_PUBL       M.A.O.A.L20.A.A.U6.250.ZZ.EUR.A.A.       Inable Fast Data Load       41540,2728         5       MFI_PUBL       M.A.O.A.L20.A.A.U6.250.ZZ.EUR.A.A.       OLAP Server Formatting       39803,34141         6       MFI_PUBL       M.A.O.A.L20.A.A.U6.250.ZZ.EUR.A.A.       Retrieve the following formats from the server when using this connection:       41657,24444         6       MFI_PUBL       M.A.O.A.L20.A.A.U6.250.ZZ.EUR.A.A.       Font Style       Text Color       41575,51953         7       MFI_PUBL       M.A.O.A.L20.A.A.U6.2250.ZZ.EUR.A.A.       OLAP Drill Through       40983,543322         9       MFI_PUBL       M.A.O.A.L20.A.A.U6.2250.ZZ.EUR.A.A.       Maximum number of records to retrieve:       Image       41330,49324         1       MFI_PUBL       M.A.O.A.L20.A.A.U6.250.ZZ.EUR.A.A.       Image Retrieve data and errors in the Office display language when available       41821,02136         1       MFI_PUBL       M.A.O.A.L20.A.A.U6.2250.ZZ.EUR.A.A.       Image Retrieve data and errors in the Office display language when available       41821,02136         2       MFI_PUBL       M.A.O.A.L20.A.A.U.                                                                                                    | I MFI_PUBL   | M.A.U.A.L2U.A.A.U6.2250.22.EUR.A. | A. Refresh this connection on Refresh All                                  | 40143,0569                    |
| S MFI_PUBL         MA.O.A.L20.A.A.U6.2250.ZZ.EUR.A.A.         OLAP Server Formatting         39803,34141           MFI_PUBL         M.A.O.A.L20.A.A.U6.2250.ZZ.EUR.A.A.         OLAP Server Formatting         39803,34141           MFI_PUBL         M.A.O.A.L20.A.A.U6.2250.ZZ.EUR.A.A.         Retrieve the following formats from the server when using this connection:         41540,27208           MFI_PUBL         M.A.O.A.L20.A.A.U6.2250.ZZ.EUR.A.A.         Number Format         Fill Color         41575,51953           MFI_PUBL         M.A.O.A.L20.A.A.U6.2250.ZZ.EUR.A.A.         Font Style         Text Color         41617,54184           0LAP Drill Through         Maximum number of records to retrieve:         Maximum number of records to retrieve:         41330,49322           MFI_PUBL         M.A.O.A.L20.A.A.U6.2250.ZZ.EUR.A.A.         Naximum number of records to retrieve:         41341,36444           MFI_PUBL         M.A.O.A.L20.A.A.U6.2250.ZZ.EUR.A.A.         Ianguage         41341,36494           MFI_PUBL         M.A.O.A.L20.A.A.U6.2250.ZZ.EUR.A.A.         Retrieve data and errors in the Office display language when available         41821,02136           MFI_PUBL         M.A.O.A.L20.A.A.U6.2250.ZZ.EUR.A.A.         OK         Cancel         42388,13531           MFI_PUBL         M.A.O.A.L20.A.A.U6.2250.ZZ.EUR.A.A.         OK         Cancel         42338,13531           MFI_PUBL <td></td> <td>M.A.O.A.L20.A.A.UG 2250.22.EUR.A.</td> <td>Enable Fast Data Load</td> <td>41408,28978</td>                                                                                                    |              | M.A.O.A.L20.A.A.UG 2250.22.EUR.A. | Enable Fast Data Load                                                      | 41408,28978                   |
| 4       MFI_PUBL       M.A.O.A.L20.A.A.L06.2250.ZZ.EUR.A.A.       Bet Arter to following formats from the server when using this connection:       39803,3414         5       MFI_PUBL       M.A.O.A.L20.A.A.U6.2250.ZZ.EUR.A.A.       Bet Arter to following formats from the server when using this connection:       41657,24444         6       MFI_PUBL       M.A.O.A.L20.A.A.U6.2250.ZZ.EUR.A.A.       Point Style       Text Color       41167,511953         7       MFI_PUBL       M.A.O.A.L20.A.A.U6.2250.ZZ.EUR.A.A.       Font Style       Text Color       411617,54184         8       MFI_PUBL       M.A.O.A.L20.A.A.U6.2250.ZZ.EUR.A.A.       OLAP Drill Through       40983,54352         9       MFI_PUBL       M.A.O.A.L20.A.A.U6.2250.ZZ.EUR.A.A.       OLAP Drill Through       41330,49322         1       Inguage       Inguage       41331,49444       41341,36444         2       MFI_PUBL       M.A.O.A.L20.A.A.U6.250.ZZ.EUR.A.A.       Retrieve data and errors in the Office display language when available       41821,02136         3       MFI_PUBL       M.A.O.A.L20.A.A.U6.2250.ZZ.EUR.A.A.       OK       Cancel       4238,13531         4       MFI_PUBL       M.A.O.A.L20.A.A.U6.2250.ZZ.EUR.A.A.       OK       Cancel       42338,13531         5       MFI_PUBL       M.A.O.A.L20.A.A.U6.2250.ZZ.EUR.A.A.       OK       Cancel </td <td></td> <td>M.A.O.A.L20.A.A.UG 2250.22.EUR.A.</td> <td>A. OLAR Server Formatting</td> <td>41340,27208</td>                                                                                                    |              | M.A.O.A.L20.A.A.UG 2250.22.EUR.A. | A. OLAR Server Formatting                                                  | 41340,27208                   |
| S MFI_PUBL       M.A.O.A.L20.A.A.U6.2250.ZZ.EUR.A.A.       Number Format       Fill Color       41057,541943         M MFI_PUBL       M.A.O.A.L20.A.A.U6.2250.ZZ.EUR.A.A.       Font Style       Text Color       41617,54184         M MFI_PUBL       M.A.O.A.L20.A.A.U6.2250.ZZ.EUR.A.A.       OLAP Drill Through       40983,54352         M MFI_PUBL       M.A.O.A.L20.A.A.U6.2250.ZZ.EUR.A.A.       OLAP Drill Through       40393,54352         M MFI_PUBL       M.A.O.A.L20.A.A.U6.2250.ZZ.EUR.A.A.       Maximum number of records to retrieve:       41330,49322         M MFI_PUBL       M.A.O.A.L20.A.A.U6.2250.ZZ.EUR.A.A.       Maximum number of records to retrieve:       41341,36444         1 MFI_PUBL       M.A.O.A.L20.A.A.U6.2250.ZZ.EUR.A.A.       Maximum number of records to retrieve:       41821,02136         3 MFI_PUBL       M.A.O.A.L20.A.A.U6.2250.ZZ.EUR.A.A.       Retrieve data and errors in the Office display language when available       41821,02136         3 MFI_PUBL       M.A.O.A.L20.A.A.U6.2250.ZZ.EUR.A.A.       OK       42086,60544         4 MFI_PUBL       M.A.O.A.L20.A.A.U6.2250.ZZ.EUR.A.A.       0K       42338,13531         5 MFI_PUBL       M.A.O.A.L20.A.A.U6.2250.ZZ.EUR.A.A.       199908-31       1999048       42240,76975                                                                                                    |              | M.A.O.A.L20.A.A.U6.2250.ZZ.EUR.A. | Retrieve the following formats from the server when using this connection: | 41657 24444                   |
| 0       MFI_PUBL       MIA.0A.L20.AA.U0.2250.22.EUR.AA.       Font Style       Text Color       41073,1134         7       MFI_PUBL       MIA.0A.L20.AA.U6.2250.22.EUR.AA.       OLAP Drill Through       40983,54352         9       MFI_PUBL       MIA.0A.AL20.A.A.U6.2250.22.EUR.AA.       OLAP Drill Through       41330,49322         0       MFI_PUBL       MIA.0A.AL20.A.A.U6.2250.22.EUR.AA.       Maximum number of records to retrieve:       41341,36444         1       MFI_PUBL       MIA.0.A.L20.A.A.U6.2250.22.EUR.AA.       Maximum number of records to retrieve:       41341,36444         1       MFI_PUBL       MIA.0.A.L20.A.A.U6.2250.22.EUR.AA.       Retrieve data and errors in the Office display language when available       41681,54094         2       MFI_PUBL       MIA.0.A.L20.A.A.U6.2250.22.EUR.AA.       Retrieve data and errors in the Office display language when available       41821,02136         3       MFI_PUBL       MIA.0.A.L20.A.A.U6.2250.27.EUR.AA.       OK       Cancel       42086,60544         4       MFI_PUBL       M.A.0.A.L20.A.A.U6.2250.27.EUR.AA.       199908-31       1999M8       42240,76975         5       MFI_PUBL       M.A.0.A.L20.A.A.U6.2250.77.EUR.AA.       1999-09-30       1999M9       42240,76975                                                                                                    |              | M.A.O.A.L20.A.A.U6.2250.22.EUR.A. | Number Format Fill Color                                                   | 41037,24444                   |
| 7       MIR_PUBL       MIA.0A.L20.AA.U0.2250.22.EUR.AA.       0LP Drill Through       41017,94352         8       MFI_PUBL       M.A.0.A.L20.A.A.U6.2250.22.EUR.AA.       410383,049322         0       MFI_PUBL       M.A.0.A.L20.A.A.U6.2250.22.EUR.AA.       410383,049322         1       MFI_PUBL       M.A.0.A.L20.A.A.U6.2250.22.EUR.AA.       41038,049322         2       MFI_PUBL       M.A.0.A.L20.A.A.U6.2250.22.EUR.AA.       41038,049422         1       MFI_PUBL       M.A.0.A.L20.A.A.U6.2250.22.EUR.AA.       41038,049422         2       MFI_PUBL       M.A.0.A.L20.A.A.U6.2250.22.EUR.AA.       41081,54094         3       MFI_PUBL       M.A.0.A.L20.A.A.U6.2250.22.EUR.A.A.       0K       410821,02136         3       MFI_PUBL       M.A.0.A.L20.A.A.U6.2250.22.EUR.A.A.       0K       42086,60544         4       MFI_PUBL       M.A.0.A.L20.A.A.U6.2250.22.EUR.A.A.       0K       42086,60544         4       MFI_PUBL       M.A.0.A.L20.A.A.U6.2250.27.EUR.A.A.       42408,60544       4238,13531         5       MFI_PUBL       M.A.0.A.L20.A.A.U6.2250.27.EUR.A.A.       42440,76975       42440,76975         4       MFI_PUBL       M.A.0.A.L20.A.A.U6.2250.77.FUB.A.A.       1999M8       42240,76975                                                                                                    |              | M.A.O.A.L20.A.A.U6.2250.22.EUR.A. | Font Style Text Color                                                      | 41575,51555                   |
| 0         MFI_PUBL         MA.AO.A.L20.A.A.U6.2250.ZZ.EUR.A.A.         Maximum number of records to retrieve:         40.363,49322           1         MFI_PUBL         M.A.O.A.L20.A.A.U6.2250.ZZ.EUR.A.A.         Maximum number of records to retrieve:         41330,49322           1         MFI_PUBL         M.A.O.A.L20.A.A.U6.2250.ZZ.EUR.A.A.         Image         41330,49322           2         MFI_PUBL         M.A.O.A.L20.A.A.U6.2250.ZZ.EUR.A.A.         Image         41330,4932           2         MFI_PUBL         M.A.O.A.L20.A.A.U6.2250.ZZ.EUR.A.A.         Retrieve data and errors in the Office display language when available         41821,02136           3         MFI_PUBL         M.A.O.A.L20.A.A.U6.2250.ZZ.EUR.A.A.         OK         42086,60544           4         MFI_PUBL         M.A.O.A.L20.A.A.U6.2250.ZZ.EUR.A.A.         0K         42338,13531           5         MFI_PUBL         M.A.O.A.L20.A.A.U6.2250.ZZ.EUR.A.A.         199908         42440,7675           5         MFI_PUBL         M.A.0.A.L20.A.A.U6.2250.ZZ.EUR.A.A.         199908         42240,7675           6         MEI_PUBL         M.A.0.A.L20.A.A.U6.2250.ZZ.EUR.A.A.         199908         42240,7675                                                                                                    |              | M.A.O.A.L20.A.A.U6.2250.22.EUR.A. | OLAP Drill Through                                                         | 41017,54184                   |
| MFI_PUBL         MA.0.A.120.A.A.106.2250.ZZ.EUR.A.A.         MIA.0.A.120.A.A.106.2250.ZZ.EUR.A.A.         41330,4324           MFI_PUBL         MA.0.A.120.A.A.106.2250.ZZ.EUR.A.A.         Language         41341,36444           MFI_PUBL         MA.0.A.120.A.A.106.2250.ZZ.EUR.A.A.         Retrieve data and errors in the Office display language when available         41821,02136           MFI_PUBL         MA.0.A.120.A.A.106.2250.ZZ.EUR.A.A.         OK         42086,60544           MFI_PUBL         M.A.0.A.120.A.A.106.2250.ZZ.EUR.A.A.         0K         Cancel           MFI_PUBL         M.A.0.A.120.A.A.106.2250.ZZ.EUR.A.A.         42086,60544         42086,60544           MFI_PUBL         M.A.0.A.120.A.A.0.6.2250.ZZ.EUR.A.A.         0K         Cancel         42440,76975           MFI_PUBL         M.A.0.A.120.A.A.0.6.2250.ZZ.EUR.A.A.         0K         Cancel         42086,60544           MFI_PUBL         M.A.0.A.120.A.A.0.6.2250.ZZ.EUR.A.A.         0K         Cancel         42408,60575           MFI_PUBL         M.A.0.A.120.A.A.0.6.2250.ZZ.EUR.A.A.         199908         42266,7839           MFI_PUBL         M.A.0.A.120.A.A.0.6.2250.ZZ.EUR.A.A.         199909         42260,7839                                                                                                    |              | M.A.O.A.L20.A.A.U6.2250.22.EUR.A. | Maximum number of records to retrieve:                                     | 40383,34332                   |
| Imp-Polic         Michaels/Instruction         Inguage         Inguage           Imp-Polic         Michaels/Instruction         Inguage         Inguage         Inguage           Imp-Polic         Michaels/Instruction         Retrieve data and errors in the Office display language when available         Inguage         Inguage           Imp-Polic         Michaels/Instruction         Retrieve data and errors in the Office display language when available         Inguage         Inguage           Imp-Polic         Michaels/Instruction         Retrieve data and errors in the Office display language when available         Inguage         Inguage           Imp-Polic         Michaels/Instruction         Inguage         Inguage         Inguage         Inguage           Imp-Polic         Michaels/Instruction         Inguage         Inguage         Inguage         Inguage         Inguage         Inguage           Imp-Polic         Michaels/Instruction         Inguage         Inguage         Inguag                                                                                                    |              | M A 0 A 120 A A 116 2250 77 FUR A |                                                                            | 41330,43322                   |
| Imit Public         Micro Difference of the office display language when available         41001,94034           2         MFI_PUBL         M.A.O.A.L2O.A.A.U6.2250.ZZ.EUR.A.A.         41821,02136           3         MFI_PUBL         M.A.O.A.L2O.A.A.U6.2250.ZZ.EUR.A.A.         0K         42086,60544           4         MFI_PUBL         M.A.O.A.L2O.A.A.U6.2250.ZZ.EUR.A.A.         0K         42038,13531           5         MFI_PUBL         M.A.O.A.L2O.A.A.U6.2250.ZZ.EUR.A.A.         42440,76975           6         MFI_PUBL         M.A.O.A.L2O.A.A.U6.2250.ZZ.EUR.A.A.         42440,76975           6         MFI_PUBL         M.A.O.A.L2O.A.A.U6.2250.ZZ.EUR.A.A.         42440,76975                                                                                                    |              | M A 0 A 120 A A 116 2250 77 FUB A | Language                                                                   | 41541,50444                   |
| Image: Second Second                                                                                                    |              | M A 0 A 120 A A 116 2250 77 FUB A | Retrieve data and errors in the Office display language when available     | 41821 02136                   |
| MFI_PUBL         M.A.O.A.L20.A.A.U6.2250.ZZ.EUR.A.A.         OK         Cancel         4200,00344           5         MFI_PUBL         M.A.O.A.L20.A.A.U6.2250.ZZ.EUR.A.A.         42440,76975         42440,76975           6         MFI_PUBL         M.A.O.A.L20.A.A.U6.2250.ZZ.EUR.A.A.         1999M8         42440,76975           6         MFI_PUBL         M.A.O.A.L20.A.A.U6.2250.ZZ.EUR.A.A.         199908-31         1999M8         42240,76975                                                                                                    | 3 MEL PUBL   | M.A.O.A.I 20.A.A.U6.2250 77 FUR A |                                                                            | 42086.60544                   |
| 5         MFI_PUBL         M.A.0.A.120.A.A.U6.2250.ZZ.EUR.A.A.0.A.0.A.0         1999-08-31         1999M8         42440,76975           6         MFI_PUBL         M.A.0.A.120.A.A.U6.2250.ZZ.EUR.A.A.0.A.0.A.0         1999-08-31         1999M8         42440,76975           6         MFI_PUBL         M.A.0.A.120.A.A.U6.2250.ZZ.EUR.A.A.0.A.0.A.0         1999-08-31         1999M8         42240,76975                                                                                                    | 4 MEL PUBL   | M.A.O.A.I 20.A.A.U6.2250 77 FUR A | OK Cancel                                                                  | 42338,13531                   |
| Δ (m)         Δ (m)         Δ (m) <t< td=""><td>5 MEL PUBL</td><td>M A 0 A 120 A A U6 2250 77 FUB A</td><td>Δ 0 Δ 0 1999-08-31 1999M8</td><td>42440 76975</td></t<>                                                                                                    | 5 MEL PUBL   | M A 0 A 120 A A U6 2250 77 FUB A  | Δ 0 Δ 0 1999-08-31 1999M8                                                  | 42440 76975                   |
|                                                                                                    | 6 MEL PUBL   | M A 0 A 120 A A 116 2250 77 FUR A | Δ 0 Δ 0 Δ 1999-09-30 1999M9                                                | 42260 7839                    |

# 4 Limiting Observations of Time Series When Searching

Time series can be searched by the full name of the time series, as was done above. For example, when looking for dozens of time series, the above can be tedious. The "%" character can be used to replace the value of a dimension, in which case all values from that dimension will be searched. In the time series retrieved in the previous example M.A.0.A.L20.A.A.U6.2250.ZZ.EUR.A.A.0.A.0.A.0 and M.A.1.A.L20.A.A.U6.2250.ZZ.EUR.A.A.0.A.0.A.0 are the same except for the third dimension, which has a value of 0 in the first and 1 in the second time series. These time series could be searched with one code M.A.%.A.L20.A.A.U6.2250.ZZ.EUR.A.A.0.A.0.A.0, which searches all values for the third dimension.

The percent sign can be placed in several places in the search. For example with time series code M.A.%.%.%.%.U6.2251.ZZ.Z01.%.%.%.%.%.% you can search for 134 timeseries at once. The previous time series code can also be written in the form M.A.%.U6.2251.ZZ.Z01.%. In the time series code described above, all values for the last seven dimensions are retrieved with the last percent sign.

Using the Open Data Service Interface

Memorandum Draft

28 March 2023 BOF/FIN-FSA-UNRESTRICTED

Public

# **5** Interpretation of Time Series Codes

Time series code is formed with group of 18 dimensions, separated by a dot. For Example, in timeseries M.A.O.A.L2O.A.A.U6.2250.ZZ.EUR.A.A.O.A.O.A.O the first dimension has value M (Monthly) meaning that the frequency of the time series is monthly. In this part of the guide, a table is searched for in Excel, which can be used to interpret the content of the time series one dimension at a time. On the website, go to "GET Structures" and click "Try it".

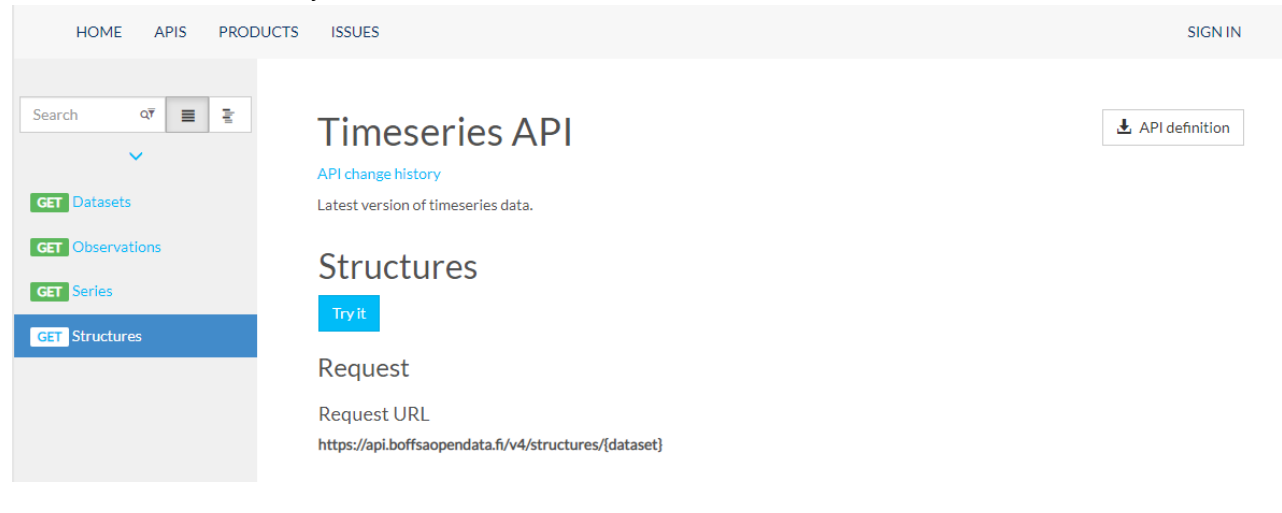

Using the Open Data Service Interface

Memorandum Draft

28 March 2023 BOF/FIN-FSA-UNRESTRICTED

Public

The name of the dataset must be entered in the search field, for example MFI\_PUBL. After that, click the "Send" button and copy the "Request URL".

| GET       Datasets         GET       Observations         GET       Series         GET       Structures | Timeseries API Structures Query parameters dataset MFI_PUBL Add parameter Headers                                                                                                    |  |  |  |  |  |  |
|----------------------------------------------------------------------------------------------------|----------------------------------------------------------------------------------------------------|--|--|--|--|--|--|
|                                                                                                    | <ul> <li>★ Add header</li> <li>Request URL</li> <li>https://api.boffsaopendata.fi/v4/structures/MFI_PUBL</li> <li>HTTP request</li> <li>GET https://api.boffsaopendata.fi/v4/structures/MFI_PUBL HTTP/1.1</li> <li>Most: api.boffsaopendata.fi</li> <li>Send</li> </ul> |  |  |  |  |  |  |

Copy the Request URL to Excel as was done in the instructions above. Double-click "dimensions" on the right side of the "List" column.

| x   🙂-        | - <del>-</del> |           |               |          | Record Tools     | MFI_PUBL - Power Query Editor                                       |
|---------------|----------------|-----------|---------------|----------|------------------|---------------------------------------------------------------------|
| File          | Home           | Transform | Add Column    | View     | Convert          |                                                                     |
| Into<br>Table |                |           |               |          |                  |                                                                     |
| Convert       |                |           |               |          |                  |                                                                     |
| Queries [1]   |                |           | This preview  | may be u | p to 6 days old. | Refresh                                                             |
|               |                |           | ~ v Jx        | = JSO    | n.Document(we    | b.Contents("https://api.boffsaopendata.fl/v4/structures/MF1_PUBL")) |
|               |                |           | dataset M     |          |                  |                                                                     |
|               |                |           | dimensions Li | t        |                  |                                                                     |
|               |                |           | metadatas Li  | t        |                  |                                                                     |
|               |                |           |               |          |                  |                                                                     |

Click "To table" at the top of the page. and click "OK" on the menu that opens.

Using the Open Data Service Interface

Memorandum Draft

# 28 March 2023 BOF/FIN-FSA-UNRESTRICTED

Public

| 💶   🙂-      | <b>-</b>        |        |                 |                   |                       |          |                 | List       | Tools   | MFI_PUBL - Power Query Editor |
|-------------|-----------------|--------|-----------------|-------------------|-----------------------|----------|-----------------|------------|---------|-------------------------------|
| File        | Home            | Tra    | nsform          | ,                 | Add Column            | ۱ N      | /iew            | Tran       | sform   |                               |
| To<br>Table | Keep<br>Items • | Remove | ∎+∎ Re<br>Ç≣ Re | move I<br>verse I | Duplicates<br>tems    | ₽↓<br>X↓ | ∑<br>∑<br>Stati | o<br>stics |         |                               |
| Convert     |                 | Ma     | nage It         | ems               |                       | Sort     | Nume            | ric List   |         |                               |
| Queries [1  | ]               |        | <               | X                 | <ul> <li>V</li> </ul> | fx       | = Sour          | ce[di      | mensior | 15]                           |
| MF          | I_PUBL          |        |                 |                   | List                  |          |                 |            |         |                               |
|             |                 |        |                 | 1                 | Record                |          |                 |            |         |                               |
|             |                 |        |                 | 2                 | Record                |          |                 |            |         |                               |
|             |                 |        |                 | 3                 | Record                |          |                 |            |         |                               |
|             |                 |        |                 | 4                 | Record                |          |                 |            |         |                               |
|             |                 |        |                 | 5                 | Record                |          |                 |            |         |                               |
|             |                 |        |                 | 6                 | Record                |          |                 |            |         |                               |
|             |                 |        |                 | 7                 | Record                |          |                 |            |         |                               |
|             |                 |        |                 | 8                 | Record                |          |                 |            |         |                               |
|             |                 |        |                 | 9                 | Record                |          |                 |            |         |                               |
|             |                 |        |                 | 10                | Record                |          |                 |            |         |                               |
|             |                 |        |                 | 11                | Record                |          |                 |            |         |                               |
|             |                 |        |                 | 12                | Record                |          |                 |            |         |                               |
|             |                 |        |                 | 13                | Record                |          |                 |            |         |                               |
|             |                 |        |                 | 14                | Record                |          |                 |            |         |                               |
|             |                 |        |                 | 15                | Record                |          |                 |            |         |                               |
|             |                 |        |                 | 16                | Record                |          |                 |            |         |                               |
|             |                 |        |                 | 17                | Record                |          |                 |            |         |                               |
|             |                 |        |                 | 18                | Record                |          |                 |            |         |                               |
|             |                 |        |                 |                   |                       |          |                 |            |         |                               |

Click the arrow button in the column header and repeat the command until the symbol no longer appears in any column header.

Using the Open Data Service Interface

#### Memorandum Draft

#### 28 March 2023 BOF/FIN-FSA-UNRESTRICTED

Public

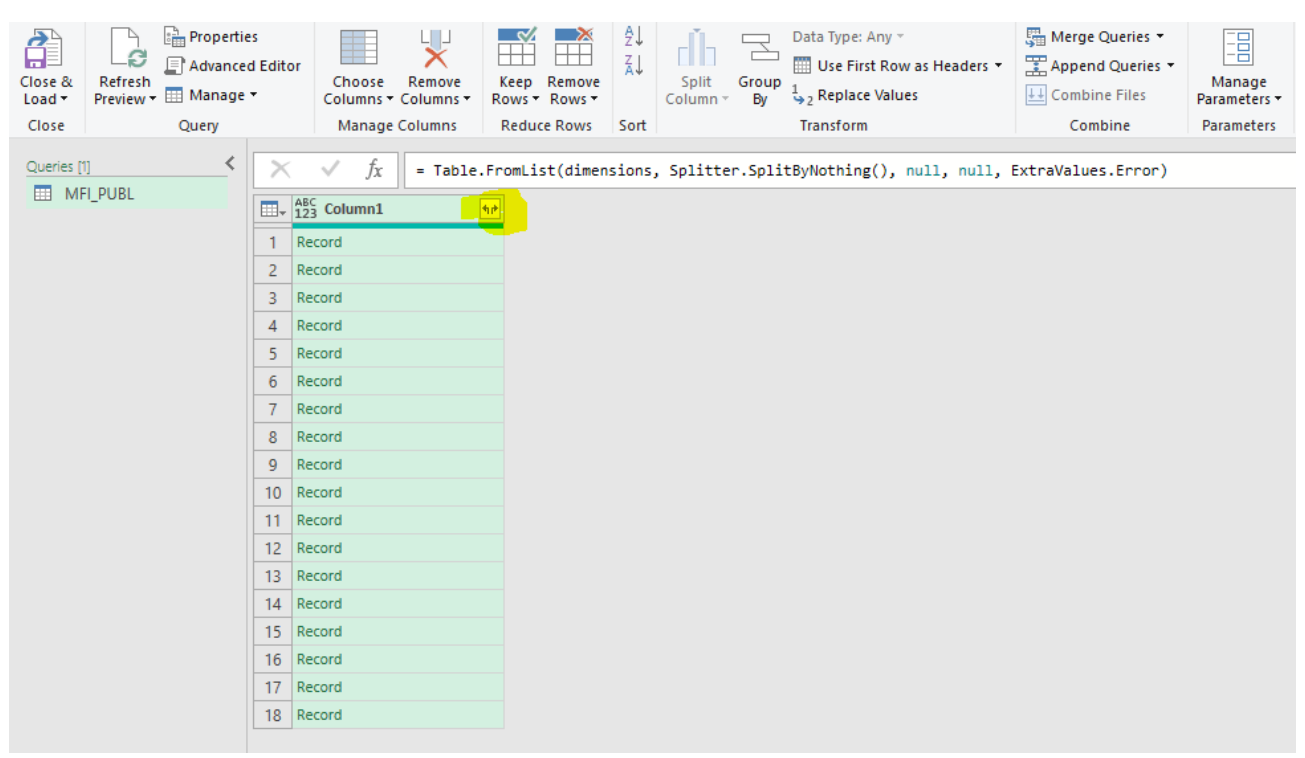

Finally, press "Close & Load". In the final table, "Column1.position" indicates the dimension under consideration, i.e., how many characters separated by dots are in question. The column "Column1.codelistValues.value" describes the values that the dimension can have and "Column1.codelistValues.description" contains the plain language interpretation of the dimension. For example, the first dimension can have either the value H or M.

|   | Α                  | В                   | С           | D                | E                            |                                    |
|---|--------------------|---------------------|-------------|------------------|------------------------------|------------------------------------|
| 1 | Column1.name 🗾 🔽   | Column1.descripti 🔽 | Column1.co  | Column1.position | Column1.codelistValues.value | Column1.codelistValues.description |
| 2 | FREQ               | Frequency           | CL_FREQ     | - 1              | H                            | Half-yearly                        |
| 3 | FREQ               | Frequency           | CL_FREQ     | 1                | M                            | Monthly                            |
| 4 | REPORTER_GROUP_MFI | MFI reporter group  | CL_REPORTER | 2                | Α                            | MFIs excl. Bank of Finland         |
| 5 | REPORTER_GROUP_MFI | MFI reporter group  | CL_REPORTER | 2                | В                            | Credit institutions                |
| 6 | REPORTER_GROUP_MFI | MFI reporter group  | CL_REPORTER | 2                | L                            | Commercial banks                   |
| 7 | REPORTER_GROUP_MFI | MFI reporter group  | CL_REPORTER | 2                | M                            | MFIs                               |
| 8 | REPORTER_GROUP_MFI | MFI reporter group  | CL_REPORTER | 2                | 0                            | Cooperative banks                  |
| 9 | REPORTER_GROUP_MFI | MFI reporter group  | CL_REPORTER | 2                | S                            | Savings banks                      |